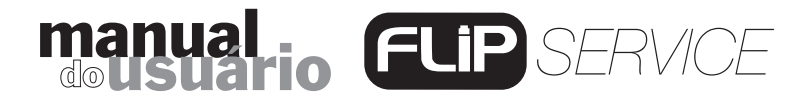

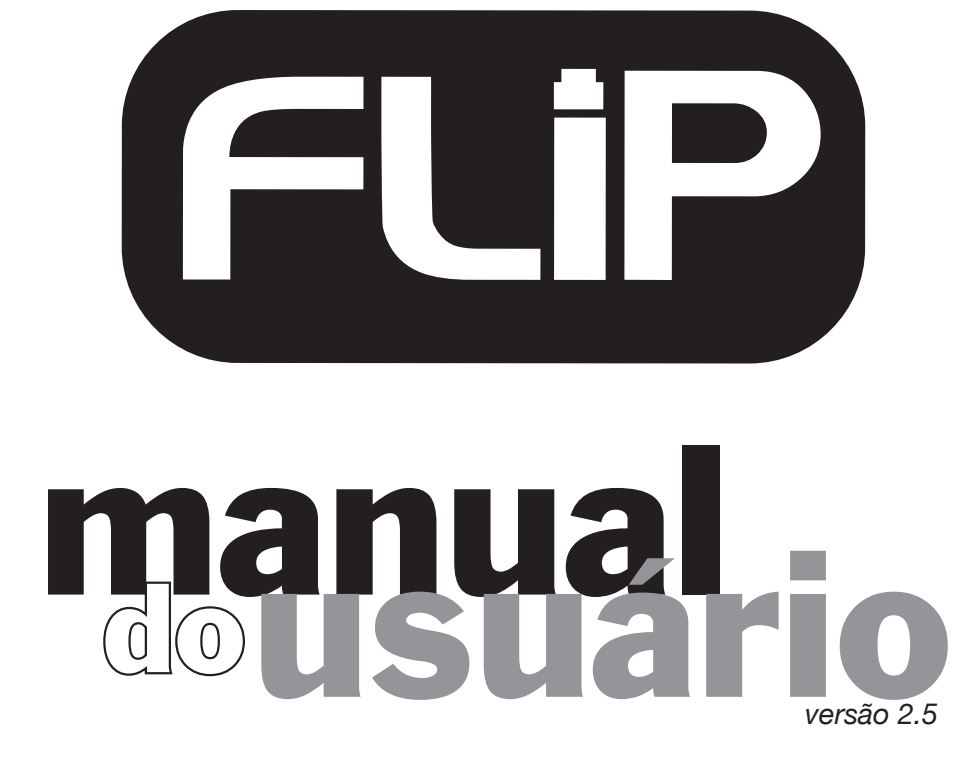

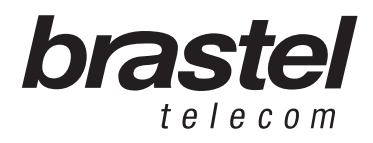

# manual dousuario FLIP SERVICE

versão 2.5

| I. INTRODUÇÃO                                 | 02 |
|-----------------------------------------------|----|
| II. DEFINIÇÃO DO SERVIÇO                      | 02 |
| III. REQUISITOS BÁSICOS                       | 02 |
| IV. RECOMENDAÇÕES                             | 02 |
| V. CONTEÚDO DO KIT FLIP                       | 03 |
| VI. ESPECIFICAÇÃO DO ATA                      | 03 |
| VII. COMO INSTALAR O ATA                      | 04 |
| VIII. COMO FAZER O REGISTRO DO SERVIÇO FLIP   | 08 |
| IX. COMO FAZER SUAS LIGAÇÕES                  | 10 |
| X. COMO RECEBER SUAS LIGAÇÕES                 | 11 |
| XI. TARIFAS E PLANOS                          | 12 |
| XII. COMO FAZER O PAGAMENTO DAS MENSALIDADES  | 14 |
| XIII. BLOQUEIO E CANCELAMENTO DO SERVIÇO FLIP | 15 |
| XIV. REATIVAÇÃO DO SERVIÇO                    | 16 |
| XV. MUDANÇA DE PLANO E ADIÇÃO DE PLANO/ITEM   | 16 |
| XVI. GARANTIA                                 | 17 |
| XVII. MANUTENÇÃO                              | 17 |
| XVIII. IMPORTANTE                             | 17 |
| XIX. DÚVIDAS E INFORMAÇÕES                    | 17 |
|                                               | 17 |
|                                               | 18 |
| ANEXO III                                     | 24 |

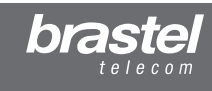

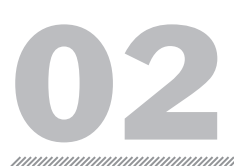

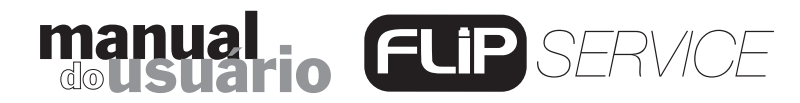

### I. INTRODUÇÃO

Obrigado por assinar o Serviço FLIP da Brastel.

Antes de instalar o aparelho ATA que permitirá fazer suas ligações pelo *Serviço FLIP*, leia atentamente este manual criado exclusivamente para os assinantes deste serviço.

Guarde este manual para consultá-lo sempre que necessário. Pedimos a gentileza de contatar o nosso Serviço de Atendimento ao Cliente caso encontre alguma informação que não esteja clara ou que não conste neste manual para podermos mantê-lo o mais completo e atualizado possível.

## II. DEFINIÇÃO DO SERVIÇO

O Serviço FLIP permite ao usuário do cartão Brastel Smart Phonecard:

- Fazer e receber ligações internacionais.
- Fazer e receber ligações locais e interurbanas dentro do território japonês.

As ligações serão feitas através da sua conexão de Internet utilizando um adaptador de telefone analógico (ATA), onde será conectado seu aparelho telefônico.

### **III. REQUISITOS BÁSICOS**

Para utilizar o Serviço FLIP o usuário deve possuir:

- Conexão de Internet Banda Larga: ADSL ou Fibra Ótica (Hikari)
- Aparelho telefônico convencional
- ATA (Adaptador de Telefone Analógico), incluído neste Kit de instalação do FLIP.

### **IV. RECOMENDAÇÕES**

Não instale seu aparelho em local úmido, muito quente ou muito frio.

Mantenha os cabos de energia afastados dos cabos de rede (LAN) pois isso pode afetar a qualidade das chamadas.

Em alguns casos, recomenda-se o uso de um switching hub ou roteador.

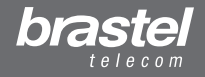

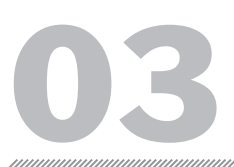

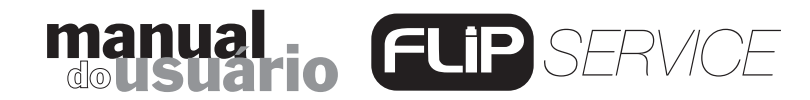

# V. CONTEÚDO DO KIT FLIP

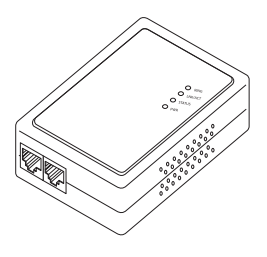

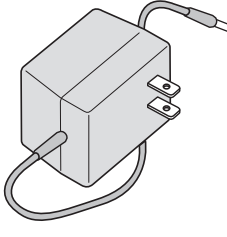

ATA – Adaptador de Telefone Analógico

Fonte de Energia Elétrica AC/DC

Cabo de Telefone

F

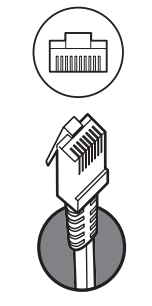

Cabo de Rede

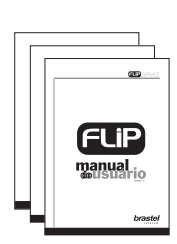

Manual do Usuário

## VI. ESPECIFICAÇÃO DO ATA

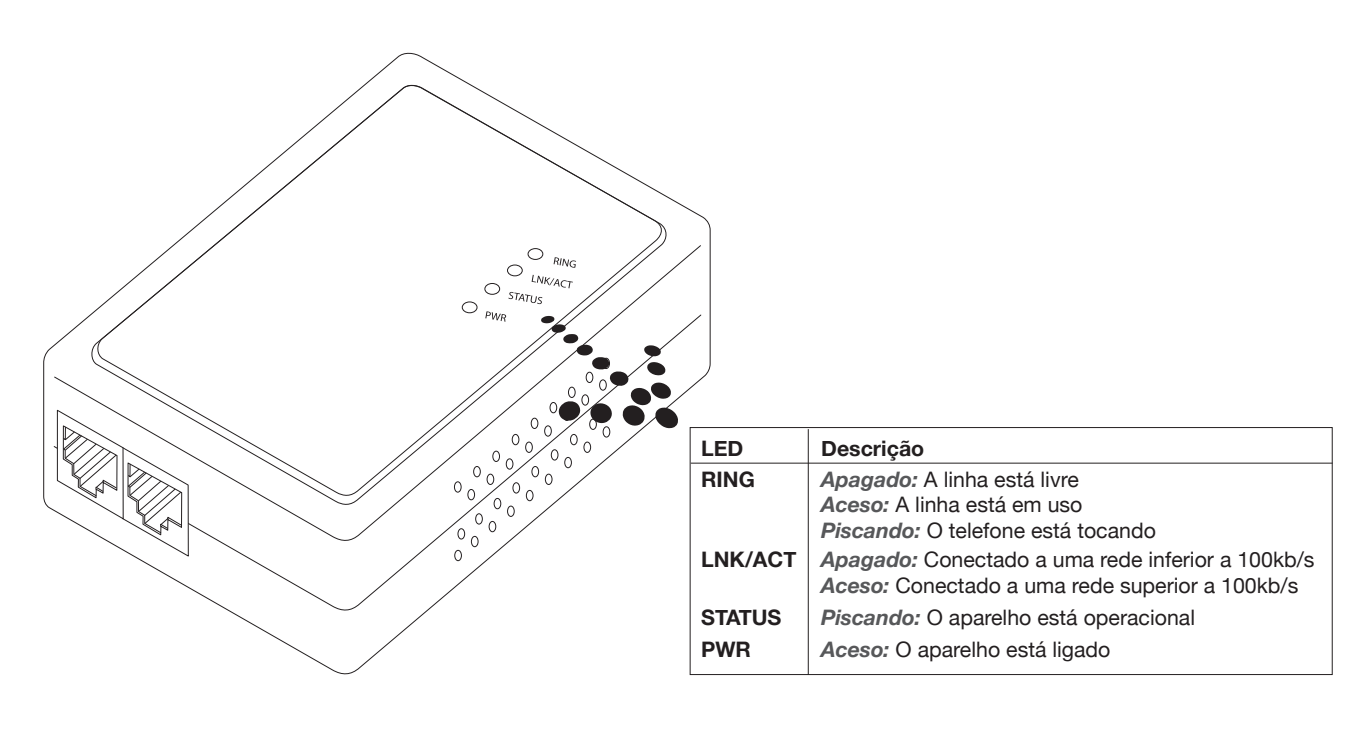

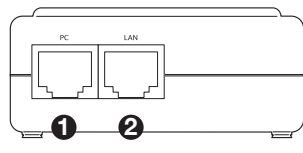

1- PC Conectar ao PC. 2- LAN Conectar ao modem ADSL ou roteador.

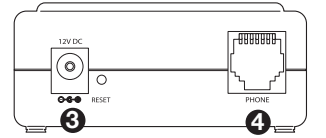

3- 12V DC
Conectar à fonte de energia.
4- Phone
Conectar ao aparelho telefônico.

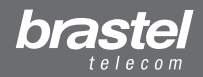

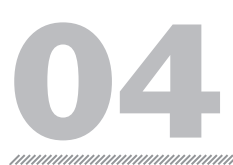

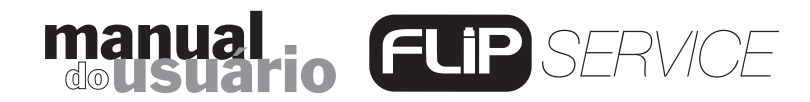

### **VII. COMO INSTALAR O ATA**

A instalação do ATA dependerá dos aparelhos instalados para a conexão de Internet e da configuração dos dados da provedora (PPPoE, ou seja, nome do usuário e password que permitem a autenticação do usuário para a conexão com a Internet). Esses dados deverão estar configurados no modem/roteador ou no roteador. Caso estejam configurados no computador, transfira-os para o modem/roteador ou para o roteador. Após instalar o ATA aguarde um minuto para que ele se estabilize.

Se não possuir um modem/roteador ou roteador, faça a configuração do PPPoE no próprio aparelho ATA conforme o anexo II (página 18).

#### NOTA:

O ATA é basicamente um Adaptador de Telefone Analógico de alta tecnologia com características que permitem conexão com a rede de Internet. Porém, o ATA não substitui um roteador.

Verifique nas próximas páginas em qual situação você se encontra e instale o ATA conforme o esquema indicado.

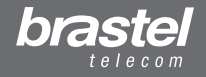

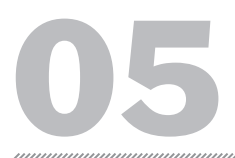

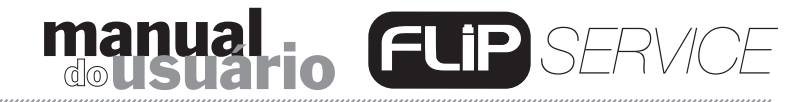

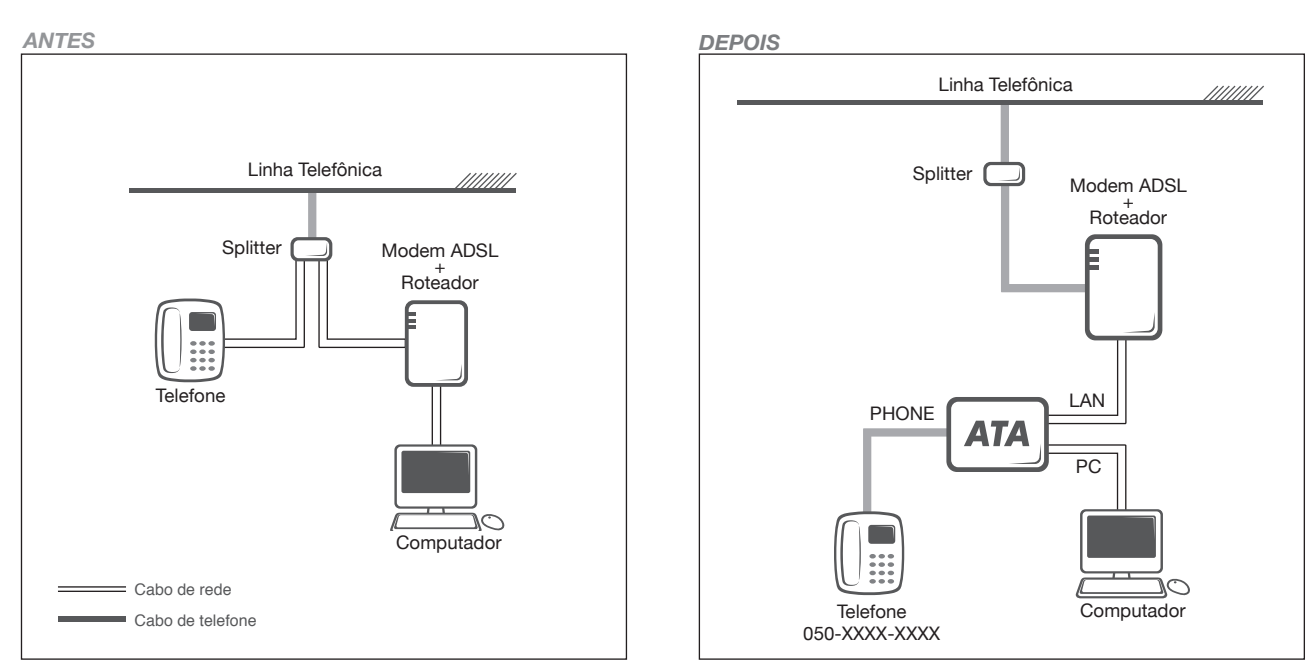

#### Situação A: Modem ADSL + com Roteador embutido

Figura VII-A – Situação antes e depois da instalação do ATA (o aparelho splitter é opcional).

#### Situação B: Modem ADSL e Roteador separado

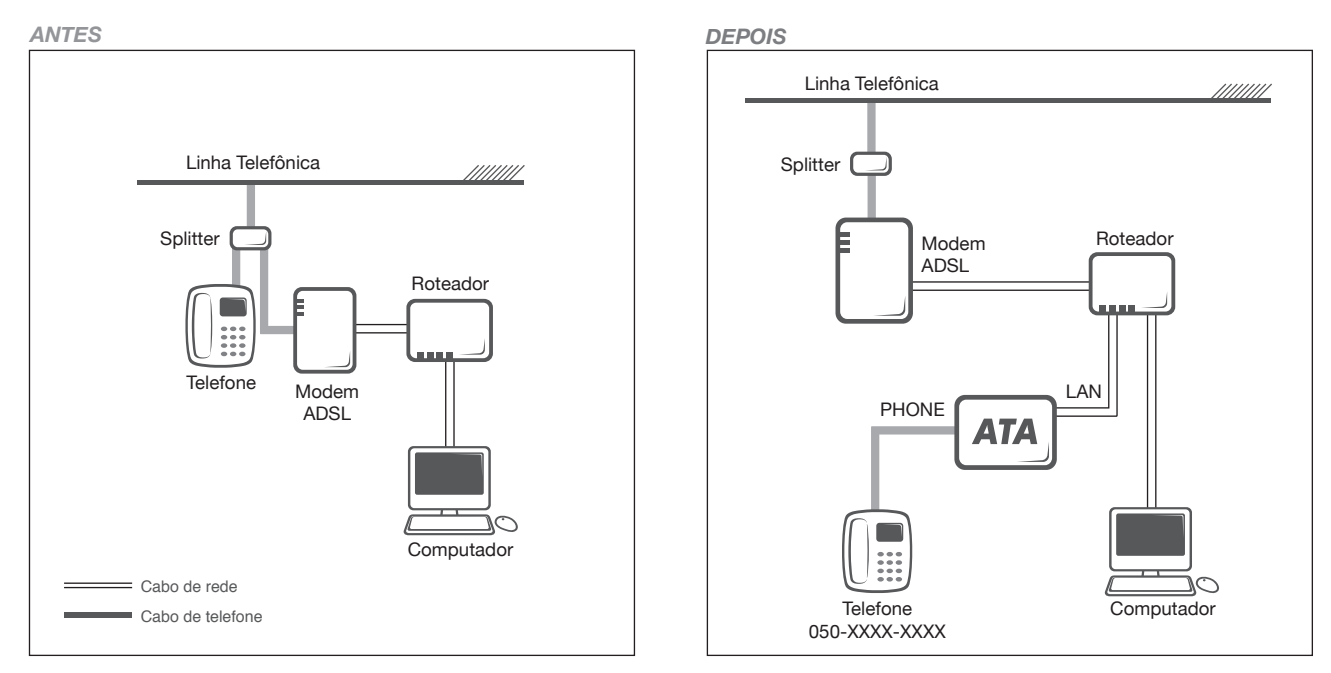

Figura VII-B – Situação antes e depois da instalação do ATA (o aparelho splitter é opcional).

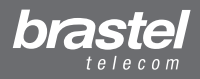

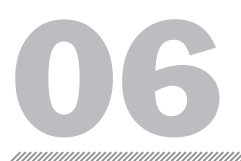

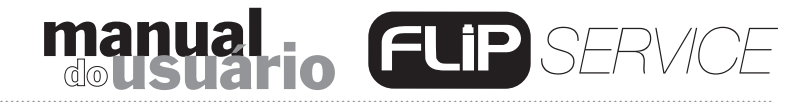

### Situação C: Conexão via Fibra Óptica e Modem + Roteador embutido

ANTES DEPOIS Conector Modular Linha Telefônica //////// Conector Modular Linha Telefônica //////// Modem Roteador Modem Roteador Telefone LAN PHONE ATA <u>]</u>O Computador Cabo de rede Telefone Cabo de telefone 050-XXXX-XXXX

Figura VII-C - Situação antes e depois da instalação do ATA

#### Situação D: Conexão via Fibra Óptica, Modem e Roteador separado

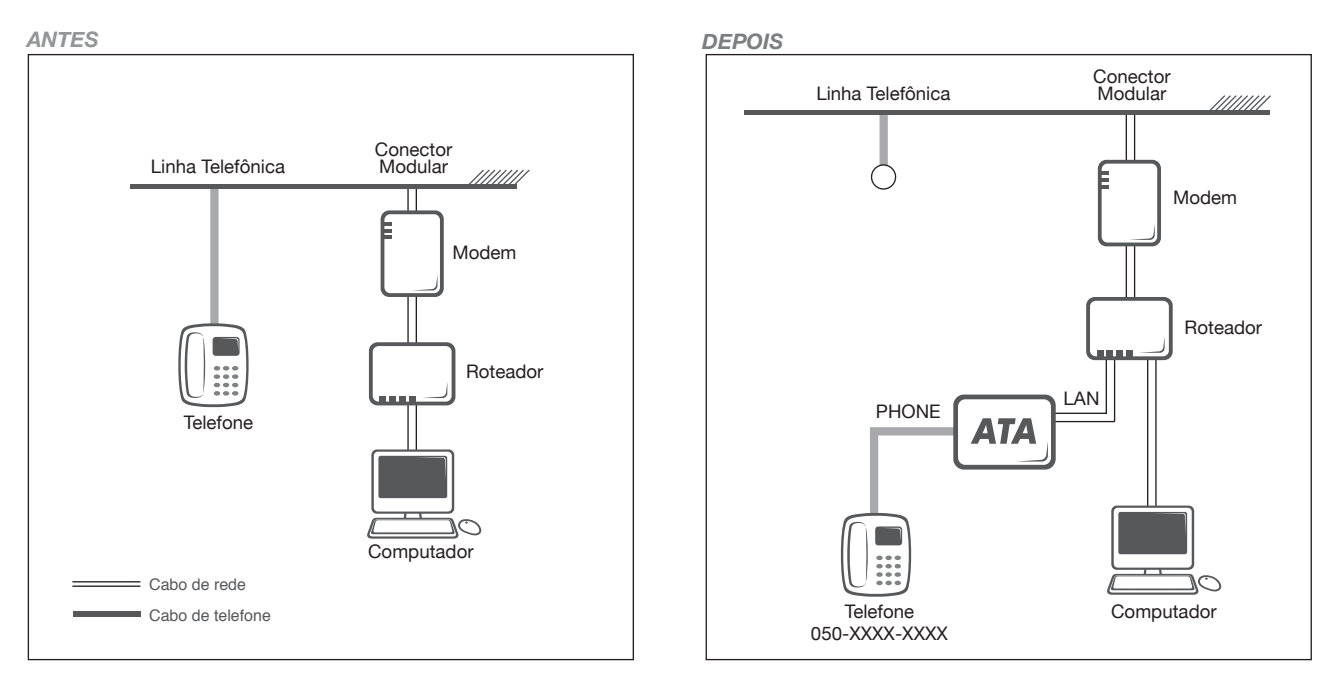

Figura VII-D – Situação antes e depois da instalação do ATA

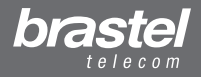

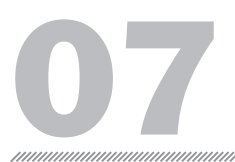

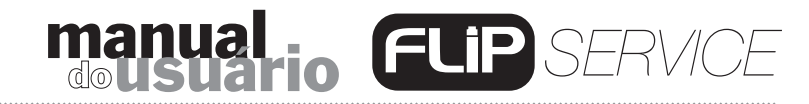

#### Situação E: Conexão via Fibra Óptica, Telefone IP, Modem e Roteador separado

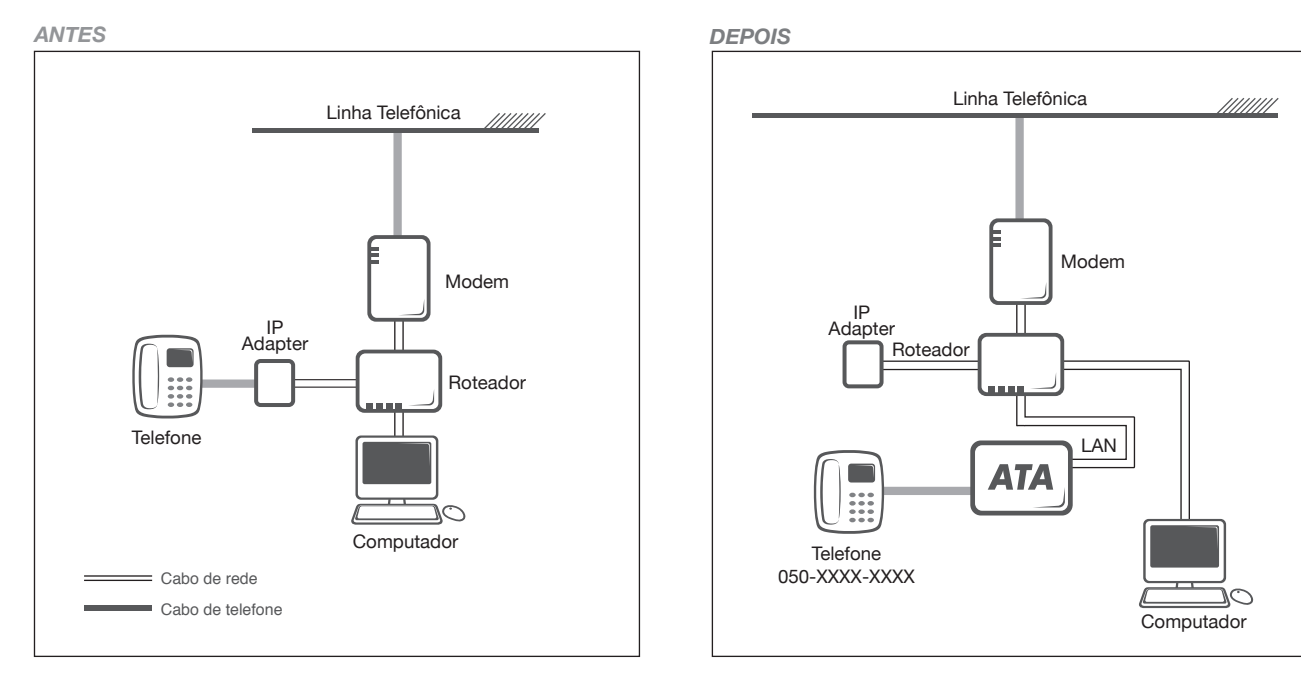

Figura VII-E - Situação antes e depois da instalação do ATA

#### Situação F: Modem ADSL simples-sem roteador

(Neste caso será necessário configurar o PPPoE no aparelho ATA - vide anexo II)

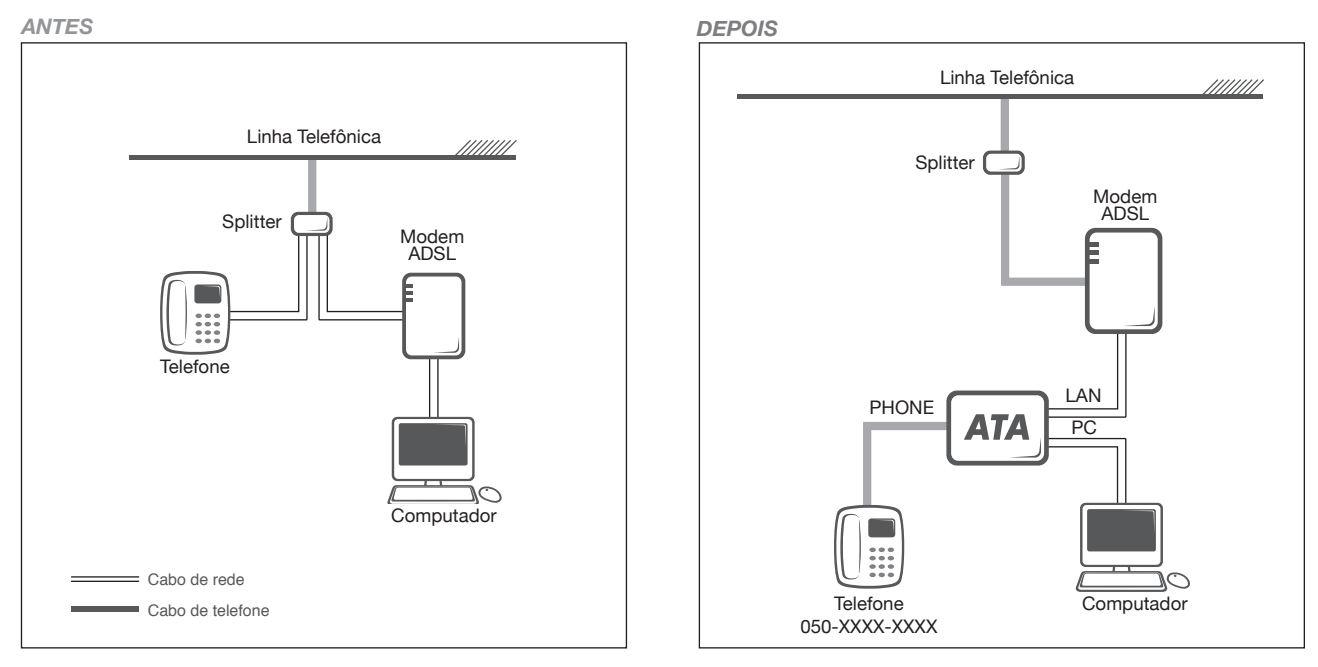

Figura VII-F - Situação antes e depois da instalação do ATA (o aparelho splitter é opcional)

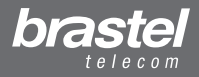

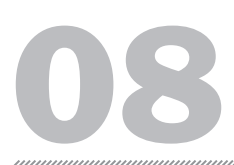

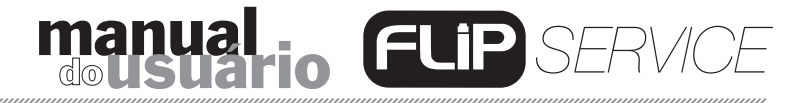

### VIII. COMO FAZER O REGISTRO NO SERVIÇO FLIP

Acesse o site **www.brastel.com** e selecione o país onde mora "**JAPAN**". Clique no idioma português e, no menu à esquerda, clique em **Registro do FLIP** para acessar a tela:

| IP                    |          |
|-----------------------|----------|
| Código de Acesso:     | Senha:   |
| E-mail (Caracteres de | um byte) |
| MAC ADDRESS           |          |
| Selecione o Idioma do | FLIP     |
| Português 💌           |          |
| PRÓXIMO TO            |          |

#### Digite:

**1.** O Código de Acesso e Senha do seu cartão *Brastel Smart Phonecard.* 

2. Endereço de email (Não registre email de celular).

**3.** Código MAC ADDRESS do seu aparelho ATA que está impresso na etiqueta lateral do kit e também na parte inferior do próprio aparelho.

**4.** Escolha do idioma em que deseja receber os emails sobre o serviço (manutenção, informativos, etc).

Confira se os dados estão corretos e clique em "**PRÓXIMO**" (Figura VIII-A).

Figura VIII-A

Errol - O seu ATA não está em conexão com o servidor da Brastel. Verifique se a instalação está correta e clique em PRÓXIMO novamente. Se esta mensagem persistir, entre em contato com o Serviço de Atendimento ao Cliente.

#### Figura VIII-B

| FLIP                                                                                                    |                   |                      |                    | 30                       |  |  |  |  |
|----------------------------------------------------------------------------------------------------|-------------------|----------------------|--------------------|--------------------------|--|--|--|--|
| Selecione abaixo o Plano FLIP que você deseja assinar. Você pode selecionar um ou mais planos<br>desde que sejam para diferentes países.<br>O valor da primeira mensalidade será debitada do seu cartão Brastel Smart Phonecard no final da<br>operação.<br>Saldo disponível<br>¥2227.6 |                   |                      |                    |                          |  |  |  |  |
| Plano                                                                                                    | Destino           | Tipo de<br>telefone: | Minutos<br>grátis: | Valor da<br>mensalidade: |  |  |  |  |
| FLIP One                                                                                                    | ALL               | All                  | 0                  | ¥999                     |  |  |  |  |
| FLIP One<br>Brasil                                                                                                    | ALL               | All                  | 0                  | ¥999                     |  |  |  |  |
| FLIP 1000<br>Argentina                                                                                                    | Argentina         | Fixed                | 1000               | ¥3500                    |  |  |  |  |
| FLIP 1000<br>Buenos Aires                                                                                                    | Buenos Aires Only | Fixed                | 1000               | ¥2500                    |  |  |  |  |
| FLIP 1000<br>Brasil                                                                                                    | Brazil            | Fixed                | 1000               | ¥2500                    |  |  |  |  |

Figura VIII-C

Se o seu ATA não estiver conectado corretamente, aparecerá a seguinte mensagem (Figura VIII-B).

# A figura VIII-C aparecerá somente se adquiriu o Kit *FLIP* através de um revendedor.

Você selecionará o(s) plano(s) que deseja assinar. Caso queira assinar mais de um plano, estes devem ser para países diferentes.

Para selecionar um plano é necessário ter saldo suficiente em seu *Brastel Smart Phonecard* para ser debitado o valor da 1ª mensalidade.

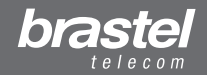

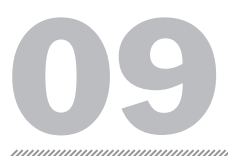

### manual doustario FLIP SERVICE

versão 2.5

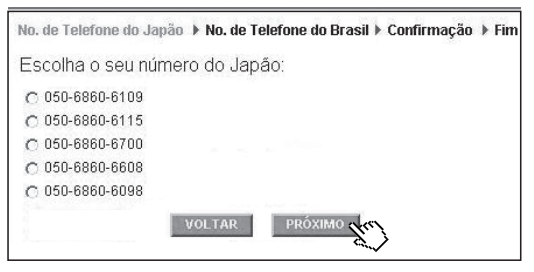

Figura VIII-D

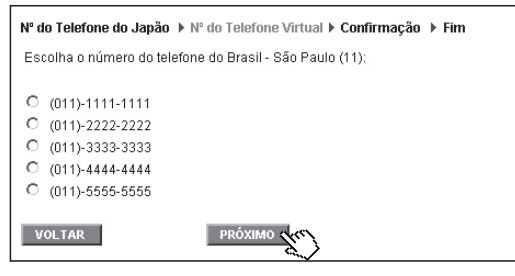

Figura VIII-E

| THE REPORT OF A REPORT OF A DESCRIPTION    | and the second second                       |
|--------------------------------------------|---------------------------------------------|
| o. de Telefone do Japão → No. de Telefon   | e do Brasil 🕨 Confirmação 🕨 Fim             |
| onfira as informações abaixo e clique VOLT | FAR se quiser fazer alguma alteração. Se as |
| iformações estiverem corretas clique em Fi | NALIZAR.                                    |
| DADOS DO FLIP                              |                                             |
| E-mail                                     | customer@brastel.co.jp                      |
| MAC ADDRESS                                | 11-22-2A-23-3B-X3                           |
| No. de Telefone do Japão                   | 050-1111-5555                               |
| No. do Telefone Virtual que escolheu       | (011) 1111-5555                             |
| Idioma                                     | Português                                   |
| Dia do vencimento                          | Todo dia 5                                  |
| Data do próximo vencimento                 | 2007/05/05                                  |

Figura VIII-F

Selecione o número do telefone que você utilizará para fazer e receber ligações dentro do Japão e clique em "**PRÓXIMO**" (Figura VIII-D).

Caso você tenha escolhido um dos planos para o Brasil (*FLIP One Brasil, FLIP1000 São Paulo/Rio, FLIP1000 Brasil*), selecione o telefone virtual de São Paulo 11 para receber ligações do Brasil e clique em "**PRÓXIMO**" (Figura VIII-E).

**NOTA:** Caso tenha assinado o Número Virtual da Coréia ou Número Virtual do Peru, também será necessário escolher um telefone como no exemplo ao lado para receber ligações da Coréia ou do Peru.

No final da operação será mostrada uma tela contendo os dados do seu Registro no *Serviço FLIP* e, de acordo com a data em que você efetuou essa operação, será definida a data de vencimento em que ocorrerão os débitos no seu cartão *Brastel Smart Phonecard* para pagamento das mensalidades do serviço. (Figura VIII-F).

| LIP                                                                                               | E.M.                                         |
|---------------------------------------------------------------------------------------------------|----------------------------------------------|
| lo. de telefone do Japão 🕨 No. de telefone do Brasil                                              | 🕩 Confirmação 🕨 Fim                          |
| )brigado por utilizar a Brastell<br>/ocê completou a operação com sucesso. Você já po<br>igações. | de utilizar o FLIP para receber e fazer suas |

de conclusão do registro. Você também receberá um e-mail com as informações da sua conta. (Figura VIII-G).

Após clicar em "FINALIZAR" será mostrada uma tela

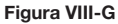

ï

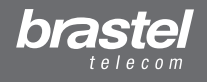

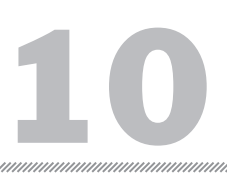

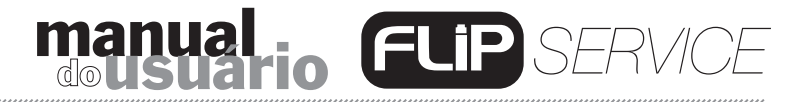

### IX. COMO FAZER SUAS LIGAÇÕES

1- LIGAÇÕES INTERNACIONAIS

Digite:

0 0 9 1 2 0 2 0 + Código do País + Código de Área + Número do Telefone

Para registrar os telefones na Discagem Rápida, acesse nosso site **www.brastel.com** > clique no país onde mora (Japan) > Selecione o idioma (português) > Brastel Online > Discagem Rápida.

#### NOTA:

1- Se estiver utilizando telefone tipo pulso, configure-o para tom antes de digitar o prefixo
0091-20. Na maioria dos aparelhos é possível configurar a linha para tom pressionando a tecla
do asterisco (\*).

2- Se assinou um dos planos *FLIP1000* minutos, antes de a ligação ser completada, você ouvirá uma mensagem informando que a ligação terá tarifa zero e a quantidade de minutos disponíveis. Se ligar para outros destinos ou tipos de telefones não previstos no plano escolhido ou se é assinante do plano *FLIP One* ou *FLIP One Brasil*, você ouvirá outra mensagem informando que a ligação será descontada do saldo em ienes que possui em seu *Brastel Smart Phonecard*.

#### 2- LIGAÇÕES NACIONAIS

Digite o número de telefone completo. Mesmo que a ligação seja para um telefone fixo localizado na mesma cidade é necessário digitar o código de área.

#### Exemplos:

- Ligação para um telefone fixo: 052-123-4567
- Ligação para um celular: 090-9876-5432
- Ligação para outro usuário do FLIP: 050-6860-XXXX

#### NOTA:

1- Se estiver utilizando telefone tipo pulso, configure-o para tom antes de digitar o número do telefone. Na maioria dos aparelhos é possível configurar a linha para tom pressionando a tecla do asterisco (\*).

2- Se o aparelho telefônico da pessoa para quem você estiver ligando possuir a função *Number Display* ativada, o número do seu telefone será mostrado.

Caso você não queira que o seu número seja transmitido, digite o código 184 antes do número do telefone de destino.

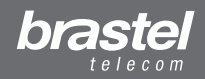

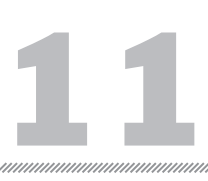

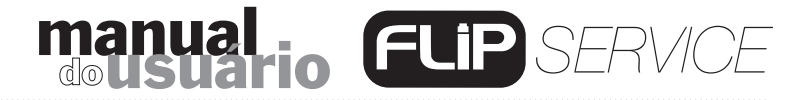

### X. COMO RECEBER SUAS LIGAÇÕES

#### 1- FEITAS PARA O SEU NÚMERO DE TELEFONE VIRTUAL

#### do Brasil

A pessoa deve discar como se fosse uma ligação local ou interurbana dependendo da cidade de origem da ligação.

Se ligar de São Paulo (011) para o seu telefone virtual de São Paulo: disque 3588-XXXX.

#### 2- de outros países (número virtual Coréia, China, etc...)

A pessoa deve discar como se fosse uma ligação local ou interurbana no país de origem da ligação.

#### 3- DENTRO DO JAPÃO

As pessoas que estão no Japão (em qualquer província) deverão ligar diretamente para o seu número de telefone com prefixo 050 que você escolheu no registro do *Serviço FLIP*. **Exemplo: 050-6860-XXXX** 

#### **OBSERVAÇÕES IMPORTANTES:**

**1-** Ao desconectar o aparelho telefônico da linha convencional e conectá-lo ao ATA, a linha convencional continuará habilitada. Porém, caso alguém ligue para esse número, somente será ouvido o sinal de chamada, mas o aparelho telefônico não tocará. Por esse motivo, assim que você instalar o aparelho ATA e fizer o registro do *Serviço FLIP*, é importante comunicar aos seus parentes e amigos o seu novo número de telefone.

• Caso queira continuar recebendo ligações através do número da companhia telefônica convencional, você deverá instalar um segundo aparelho telefônico.

2- Utilizando o Serviço FLIP não é possível fazer ligações para:

- Números de telefones de serviços de emergência, como 119, 104, 110, 113, etc.
- Prefixos de operadoras telefônicas, como 001, 0033, 0041, etc.

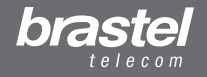

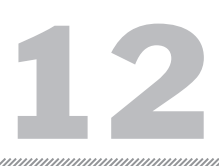

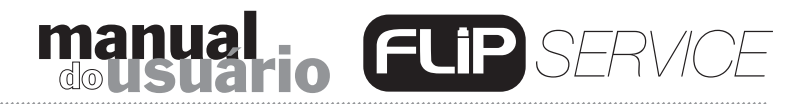

### XI. TARIFAS E PLANOS

A tarifa que será cobrada pelas ligações dependerá do Plano *FLIP* que você assinou e do destino das ligações (verifique a tabela de planos na página 13).

Para os assinantes dos planos *FLIP One* ou *FLIP One Brasil*, todas as ligações serão cobradas e descontadas do seu *Brastel Smart Phonecard*, exceto as ligações feitas de um *FLIP* para outro *FLIP* ou para telefones com prefixo 0120.

Se você assinou qualquer um dos planos *FLIP1000*, os 1000 minutos poderão ser utilizados apenas para os destinos e tipos de telefones previstos no plano escolhido.

Para os clientes que assinaram a Promoção **Kit Grátis** (6 mensalidades antecipadas do plano *FLIP1000 SP/RJ* ou *FLIP1000 Brasil),* os 1000 minutos serão concedidos somente uma vez por mês na data de vencimento do plano. Após o período de 6 meses, as mensalidades serão debitadas do saldo de seu *Brastel Smart Phonecard*.

As ligações internacionais somente serão cobradas e debitadas do seu cartão quando:

- Ligar para telefones e destinos que não fazem parte do plano que você assinou;

- Atingir a cota de 1000 minutos.

Caso não utilize os 1000 minutos de ligações incluídos no plano escolhido, o restante não será transferido para o mês seguinte.

#### NOTA:

• Para fazer suas ligações incluídas no plano de minutos ou com tarifas reduzidas, certifique-se que seu aparelho telefônico esteja conectado no ATA. Se o seu telefone não estiver conectado no ATA corretamente e a ligação for completada, ela poderá ser cobrada e descontada do seu *Brastel Smart Phonecard* ou da sua companhia telefônica convencional.

• Os 1000 minutos concedidos devem ser utilizados até o dia anterior da data de vencimento do seu serviço.

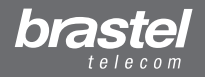

### manual dousuario FLIP SERVICE

versão 2.5

| Planos/Itens               | Destinos                                                                                                    | Tipos de telefone<br>de destino | Valor<br>mensal | Minutos<br>por período |
|----------------------------|----------------------------------------------------------------------------------------------------|---------------------------------|-----------------|------------------------|
| FLIP One                   | todos os destinos                                                                                                    | residencial / celular           | ¥500            | 0                      |
| FLIP One Brasil            | todos os destinos                                                                                                    | residencial / celular           | ¥500            | 0                      |
| FLIP1000 Argentina         | Argentina                                                                                                    | residencial                     | ¥3.500          | 1000                   |
| FLIP1000 Buenos Aires      | Buenos Aires                                                                                                    | residencial                     | ¥2.500          | 1000                   |
| FLIP1000 Brasil            | Brasil                                                                                                    | residencial                     | ¥2.500          | 1000                   |
| FLIP1000 SP/RJ             | Área metropolitana de SP e RJ 21                                                                                           | residencial                     | ¥2.000          | 1000                   |
| FLIP1000 China             | China                                                                                                    | residencial / celular           | ¥2.000          | 1000                   |
| FLIP1000 Cingapura         | Cingapura                                                                                                    | residencial / celular           | ¥2.500          | 1000                   |
| FLIP1000 Coréia            | Coréia                                                                                                    | residencial                     | ¥2.000          | 1000                   |
| FLIP1000 Coréia Plus       | Coréia                                                                                                    | residencial / celular           | ¥3.500          | 1000                   |
| FLIP1000 Hong Kong         | Hong Kong                                                                                                    | residencial / celular           | ¥2.000          | 1000                   |
| FLIP1000 Malásia           | Malásia                                                                                                    | residencial                     | ¥2.500          | 1000                   |
| FLIP1000 Cidade do México  | Cidade do México                                                                                                    | residencial                     | ¥2.500          | 1000                   |
| FLIP1000 Peru              | Peru                                                                                                    | residencial                     | ¥3.500          | 1000                   |
| FLIP1000 Lima              | Lima                                                                                                    | residencial                     | ¥2.000          | 1000                   |
| FLIP1000 Rússia            | Rússia residencial / celular                                                                                               |                                 | ¥5.000          | 1000                   |
| FLIP1000 Rússia 2 Cidades  | Moscou e São Petersburgo                                                                                                   | residencial                     | ¥2.500          | 1000                   |
| FLIP1000 Tailândia         | Tailândia                                                                                                    | residencial / celular           | ¥3.000          | 1000                   |
| FLIP1000 Taiwan            | Taiwan                                                                                                    | residencial                     | ¥2.500          | 1000                   |
| Flip Pack<br>(14 destinos) | Alemanha, Austrália, Dinamarca, Espanha,<br>França, Holanda, Itália, Noruega, Nova<br>Zelândia, Reino Unido, Suíça, Suécia | residencial                     | ¥2.000          | 1000                   |
|                            | Canadá, EUA                                                                                                    | residencial / celular           |                 |                        |
| Flip Asia Pack             | Coréia e Taiwan                                                                                                    | residencial                     | ¥2.500          | 1000                   |
| (4 destinos)               | China e Hong Kong                                                                                                    | residencial / celular           |                 |                        |

Nos planos *FLIP One Brasil*, *FLIP1000 SP/RJ* e *FLIP1000 Brasil*, também está incluído um número virtual de São Paulo para receber chamadas do Brasil.

Veja no folheto Tarifas *FLIP*, que acompanha este manual, o valor das tarifas. Caso o país para o qual você liga não conste no folheto ligue para o nosso Serviço de Atendimento ao Cliente.

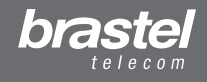

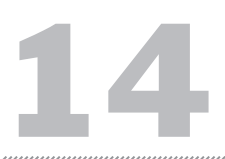

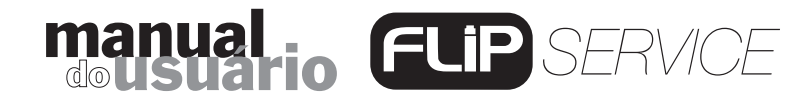

Além do plano escolhido, você também pode assinar um telefone virtual para receber ligações. As chamadas feitas para o número virtual escolhido serão redirecionadas para o seu *FLIP* no Japão.

| Planos/itens                    | Tipos de telefone<br>de destino | Valor<br>mensal | Minutos<br>por período |
|---------------------------------|---------------------------------|-----------------|------------------------|
| Número Virtual Coréia           | FLIP (Japão)                    | ¥500            | 0                      |
| Número Virtual Peru-Lima        |                                 |                 |                        |
| Número Virtual Peru-Ancash      |                                 |                 |                        |
| Número Virtual Peru-Arequipa    |                                 |                 |                        |
| Número Virtual Peru-Cuzco       | FLIP (Japão)                    | ¥500            | 0                      |
| Número Virtual Peru-La Libertad |                                 |                 |                        |
| Número Virtual Peru-Lambayeque  |                                 |                 |                        |
| Número Virtual Peru-Piura       |                                 |                 |                        |

### **XII. COMO FAZER O PAGAMENTO DAS MENSALIDADES**

Na data de vencimento o valor das mensalidades do *Serviço FLIP* será debitado automaticamente do saldo do seu cartão *Brastel Smart Phonecard* ou diretamente do seu cartão de crédito, caso tenha ativado este serviço em nosso site.

A mensalidade paga garante o uso do serviço por um período de 1 mês.

A data de vencimento para o débito das mensalidades será o mesmo dia em que você registrou o *Serviço FLIP*. Por exemplo, se o registro do serviço foi feito no dia 5 de janeiro de 2009, a data de vencimento será todo dia 5 de cada mês.

Excepcionalmente, os registros feitos nos dias 29, 30 e 31 terão como data de vencimento o dia 1º de cada mês.

#### NOTAS IMPORTANTES

Caso a administradora do seu cartão de crédito não autorize o débito da mensalidade devido a um dos motivos abaixo, o *Serviço FLIP* poderá ser bloqueado.

Em caso de **cancelamento ou da validade do cartão de crédito**, a mensalidade do *Serviço FLIP* não será debitada. Se houver saldo no cartão da Brastel, a mensalidade será debitada automaticamente. Se quiser que a mensalidade seja debitada através de um novo cartão de crédito, será necessário acessar o nosso site, preencher todos os dados do cartão de crédito, fazer uma recarga ativando a função Recarga Automática e entrar em contato com o Serviço de Atendimento ao Cliente.

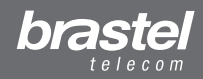

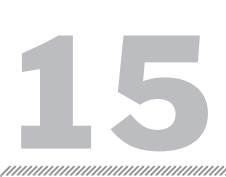

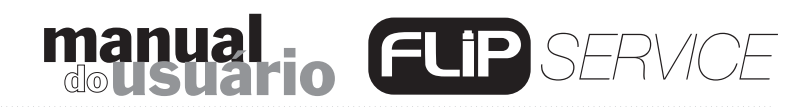

Se atingiu o **limite do cartão de crédito**, a mensalidade do *Serviço FLIP* não será debitada e o *Serviço FLIP* será bloqueado. Se quiser que o valor da mensalidade seja debitada do saldo do seu cartão da Brastel, entre em contato com o nosso Serviço de Atendimento ao Cliente. Caso queira continuar pagando a mensalidade com o cartão de crédito, a função Recarga Automática deverá estar ativada. Se a Recarga Automática NÃO estiver ativada, você terá que acessar o site, preencher todos os dados do cartão de crédito, fazer uma recarga ativando a Recarga Automática e entrar em contato com o Serviço de Atendimento ao Cliente para mudarmos a forma de pagamento para cartão de crédito.

#### DÉBITO ANTECIPADO DA MENSALIDADE

Com a função Débito Antecipado da mensalidade, você programa a quantidade de mensalidades que deseja deixar paga. Será necessário recarregar o cartão da Brastel com o valor total da quantidade de mensalidades desejada e entrar em contato conosco.

**Exemplo:** Você possui o serviço *FLIP1000 Brasil* e quer deixar antecipadamente pago por 4 meses. Recarregue o cartão da Brastel com ¥10.000 e entre em contato com o Serviço de Atendimento ao Cliente Brastel. Durante este período, você não vai precisar se preocupar com o pagamento da mensalidade.

### XIII. BLOQUEIO E CANCELAMENTO DO SERVIÇO FLIP

#### • BLOQUEIO E CANCELAMENTO AUTOMÁTICOS

O *Serviço FLIP* será bloqueado caso não seja feito o pagamento da mensalidade na data de vencimento. Inicialmente o bloqueio do uso do serviço será parcial e permitirá ao usuário somente receber ligações nacionais. Não será possível fazer ligações nacionais e internacionais e nem receber ligações internacionais. Ao efetuar a recarga do *Brastel Smart Phonecard* durante o período de bloqueio, o valor da mensalidade será debitado do saldo do cartão e o serviço ativado automaticamente. Se após um período de 7 (sete) dias, contando da data de vencimento, não ocorrer o pagamento da mensalidade, o serviço será inativado e não será possível fazer ou receber ligações, sejam elas nacionais ou internacionais.

A inativação do serviço terá a duração de 6 (seis) meses contando da data do último vencimento. Caso não haja pagamento nesse período, o serviço será automaticamente cancelado e o número 050 do Japão será desativado.

Para os usuários do *FLIP One Brasil*, *FLIP1000 SP-11 e RJ-21* e *FLIP1000 Brasil*, o telefone de São Paulo-11 também será cancelado. Para os assinantes do Número Virtual de outros países, o número será cancelado se não houver o pagamento da mensalidade após um período de 7 dias contando da data de vencimento. Se desejar receber novamente ligações de outros países será necessário assinar um novo número virtual.

Para reativar o *Serviço FLIP*, durante o período de inativação, é necessário recarregar o cartão *Brastel Smart Phonecard* e contatar o Serviço de Atendimento ao Cliente.

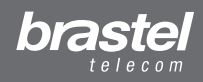

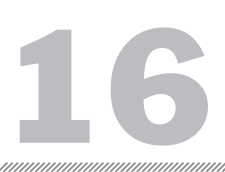

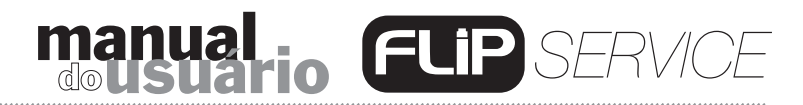

#### • CANCELAMENTO A PEDIDO DO CLIENTE

O cancelamento do serviço poderá ser feito pelo cliente através do Serviço de Atendimento ao Cliente Brastel. Ao ser solicitado o cancelamento do *Serviço FLIP*, o número de telefone anteriormente selecionado do Japão será cancelado e com isso não será mais possível receber ou fazer ligações através desse serviço. Os telefones virtuais para receber ligações do Brasil, Peru ou Coréia também serão cancelados.

Para voltar a fazer as ligações através da companhia telefônica convencional bastará conectar o telefone na linha telefônica.

### XIV. REATIVAÇÃO DO SERVIÇO

Para reativar o *Serviço FLIP* após ter ocorrido o cancelamento a pedido do cliente, instale o aparelho ATA e faça novamente o registro do *Serviço FLIP* em nosso site. Será necessário escolher o plano desejado e selecionar um número de telefone do Japão. Se o cancelamento do serviço ocorreu por falta de pagamento será necessário entrar em contato com o Serviço de Atendimento ao Cliente para reativá-lo.

Para reativar o serviço é necessário ter saldo suficiente no cartão *Brastel Smart Phonecard* para o pagamento da primeira mensalidade. O vencimento nos próximos meses será no mesmo dia em que o serviço for reativado.

### XV. MUDANÇA E ADIÇÃO DE PLANO/ITEM

Para alterar ou adicionar um plano, escolha o novo plano (veja pág. 13) e uma das opções abaixo:
Mensalidade Integral: será debitado do cartão, no dia em que solicitar a alteração, o valor integral da mensalidade e você terá 1000 minutos de ligação para serem usados até a próxima data de vencimento (caso a alteração seja para um plano *FLIP1000*). A data de vencimento não será alterada.

• **Mensalidade Proporcional:** O valor da mensalidade descontada será proporcional a data do pedido até a data do próximo vencimento. Os minutos também serão concedidos proporcionalmente.

 Próximo Período: na data de vencimento do serviço, o plano antigo será alterado para o novo plano automaticamente, debitando do cartão o valor total da mensalidade. Serão concedidos 1000 minutos de ligação para planos *FLIP1000*.

Caso queira trocar os números virtuais do Japão (050) e/ou do Brasil (SP-11), será descontado do seu SPC uma taxa de 500 ienes para cada número de telefone. Não será possível escolher os números.

Para realizar a mudança de plano e/ou alteração dos números virtuais entre em contato com o nosso Serviço de Atendimento ao Cliente.

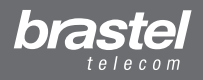

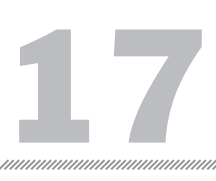

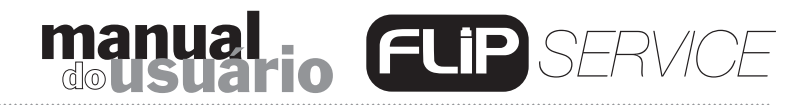

### **XVI. GARANTIA**

O aparelho ATA tem garantia de um ano após a data da compra. A troca do aparelho somente poderá ser feita em casos de defeitos de fabricação do aparelho ATA ou falha no software e com a apresentação do certificado de garantia que acompanha o kit.

O valor do Kit FLIP e das mensalidades não são reembolsáveis.

### XVII. MANUTENÇÃO

Para melhorar os nossos serviços, serão feitas manutenções periódicas sem aviso prévio.

#### **XVIII. IMPORTANTE**

O serviço de ligações não pode ser revendido para terceiros. As tarifas e o valor das mensalidades estão sujeitos a mudanças sem aviso prévio.

# XIX. DÚVIDAS E INFORMAÇÕES

Em caso de dúvidas ou informações que não constam neste Manual, por favor entre em contato com o nosso Serviço de Atendimento ao Cliente pelo telefone **03-5637-5901** ou **0120-659-531** ou envie e-mail para **portugues@brastel.co.jp**.

Horário de Atendimento: segunda a sexta das 9h30 às 22h e aos sábados das 10h às 18h; domingos e feriados não há expediente.

### ANEXO I

RELAÇÃO DAS CIDADES COM DDD 011 – SÃO PAULO ÁREA METROPOLITANA (Plano FLIP1000 SP E RJ-21)

- Arujá
- Barueri
- Biritiba-Mirim
- Caieiras
- Cajamar
- Carapicuiba
- Cotia
- Diadema
- Embu
- Embu-Guaçu
- Ferraz de Vasconcelos
- Francisco Morato
- Franco da Rocha

- Guararema
- Guarulhos
- Itapecerica da Serra
- Itapevi
- Itaquaquecetuba
- Jandira
- Juquitiba
- Mairiporã
- Mauá
- Mogi das Cruzes
- Osasco
- Pirapora do Bom Jesus
- Poá

- Ribeirão Pires
- Rio Grande da Serra
- Salesópolis
- Santa Isabel
- Santana de Parnaíba
- Santo André
- São Bernardo do Campo
- São Caetano do Sul
  - São Lourenço da Serra
- São Paulo
- Suzano
- Taboão da Serra
- Vargem Grande Paulista

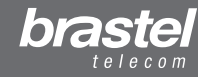

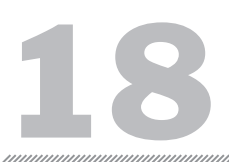

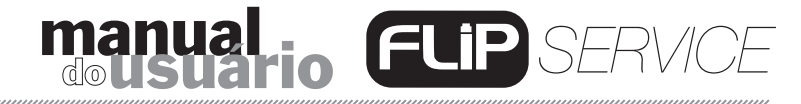

#### ANEXO II - SOMENTE PARA CLIENTES QUE POSSUEM O MODEM COMO NA SITUAÇÃO F (Página 7)

#### Como configurar o PPPoE no aparelho ATA

Conecte o ATA como na figura abaixo.

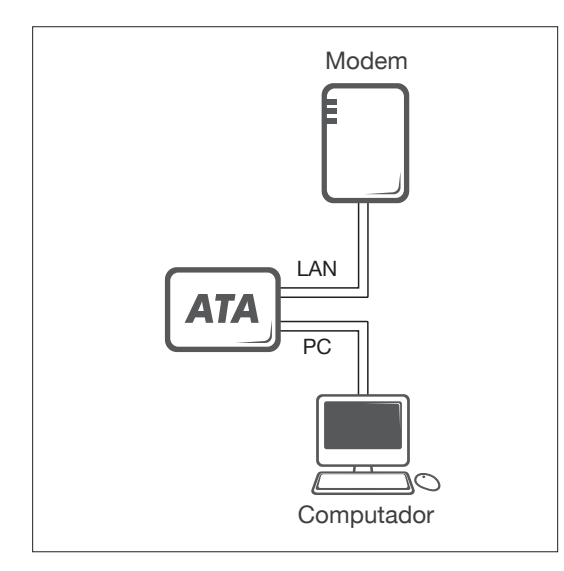

#### Passo 1 - Desabilite o PPPoE do computador

**1-** A configuração pode ser feita através: da janela de conexão (Figura A) ou de uma janela do Internet Explorer (Figura B).

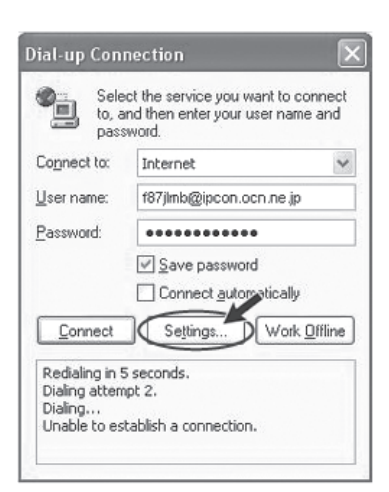

#### Figura A

Clique em "Settings" > "Connection" "Configurações" > "Conexão"

| Internet Options 🥂 🖓 🗙                                                                                   |
|----------------------------------------------------------------------------------------------------|
| General Security Privacy Conten Connections Programs Advanced                                            |
| - Home page                                                                                              |
| You can change which page to use for your home page.                                                     |
| Address: http://www.brastel.com/                                                                         |
| Use Current. Use Default Use Blank.                                                                      |
| Temporary Internet files                                                                                 |
| Pages you view on the Internet are stored in a special folder<br>for quick viewing later.                |
| Delete Cookies Delete Files Settings                                                                     |
| History                                                                                                  |
| The History folder contains links to pages you've visited, for<br>quick access to recently viewed pages. |
| Days to keep pages in history. 20 📚 Clear History                                                        |
| Colors Fonts Languages Accessibility                                                                     |
| OK Cancel Apply                                                                                          |

#### Figura B

Abra uma janela do Internet Explorer e clique em **"Tools"** > **"Internet Options"** > **"Connections" "Ferramentas"** > **"Opções da Internet"** > **"Conexões"** 

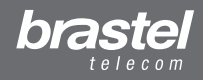

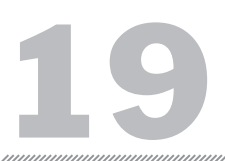

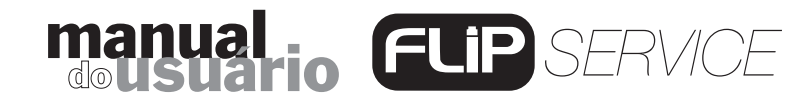

2- Na janela Internet Options, clique em: "Never dial a connection" ("Nunca discar uma conexão"), 2 "Apply" ("Aplicar"), 3 "OK", feche as janelas do Internet Explorer e reinicie o computador.

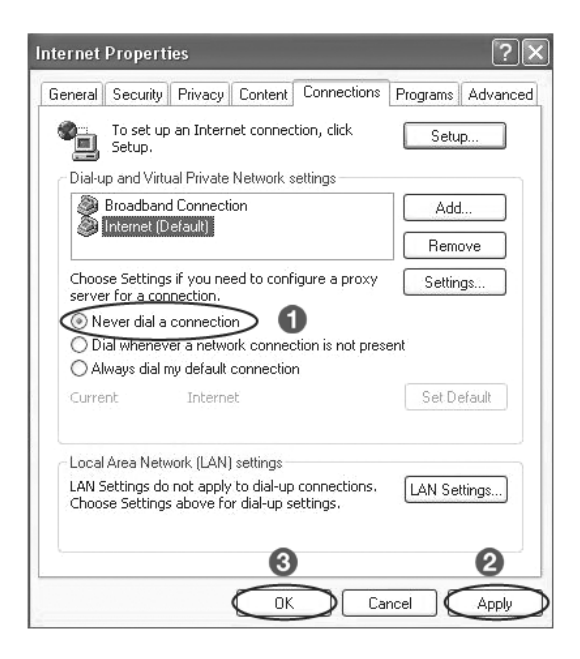

#### NOTA:

Se quiser usar a Internet sem utilizar o ATA, somente clique de volta na opção "Always dial my default connection" ("Sempre discar a conexão padrão"), ② "Apply" ("Aplicar"), ③ "OK".

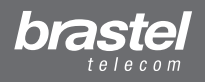

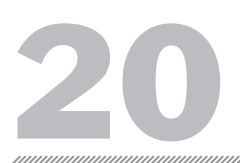

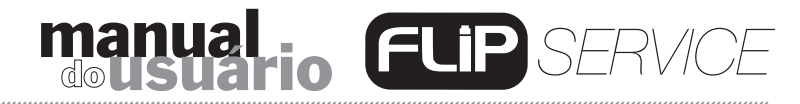

#### Passo 2 - Configure o PPPoE no aparelho ATA

1- Abra a página da Internet (Internet Explorer, Netscape, etc.), digite

http://192.168.123.1:23858/ e pressione "Enter" para abrir a tela de configuração do ATA.

| Arquivo  | Editar | Exibir  | Favoritos    | Ferramentas | Ajuda |    |   |   |        |
|----------|--------|---------|--------------|-------------|-------|----|---|---|--------|
| G ·      | 0      | ×       | 2 6          | Pt          | •     | Ø• | w | • |        |
| Endereço | 🖉 http | //192.1 | 68.123.1:238 | )58         |       |    |   |   | V 🏹 Ir |

2- Digite "User" nos campos User Name e Password.

Atenção: ao digitar o *User Name* e *Password*, certifique-se de que a palavra "**User**" foi digitada com a primeira letra maiúscula.

| a time your upor parsa and password                     |  |  |  |  |  |
|---------------------------------------------------------|--|--|--|--|--|
|                                                         |  |  |  |  |  |
| DP Phone Adapter Configuration                          |  |  |  |  |  |
| User                                                    |  |  |  |  |  |
| Password ••••                                           |  |  |  |  |  |
| Login Clear<br>Save this password in your password list |  |  |  |  |  |
|                                                         |  |  |  |  |  |

3- No menu, clique em "Network" e no submenu clique em "Network Settings".

| brastel                                  | System II            | nformation                          |
|------------------------------------------|----------------------|-------------------------------------|
| VoIP Phone Adapter<br>Configuration Menu | This name illustrate | the system related information      |
| Phone Setting                            |                      |                                     |
| Notwork                                  | Company:             | Brastel Co. ,Ltd.                   |
| Network                                  | Firmware Version:    | 3.0_brastel Tue Jul 3 10:19:04 2007 |
| CID Settings                             | Codec Version:       | 1.0                                 |
| SIF Settings                             | VVeb Site:           | www.brastel.com                     |
| NAT Trans.                               |                      |                                     |
| Advanced Settings                        |                      |                                     |
| System Auth.                             | X                    |                                     |

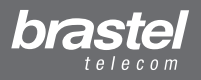

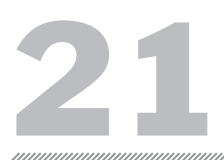

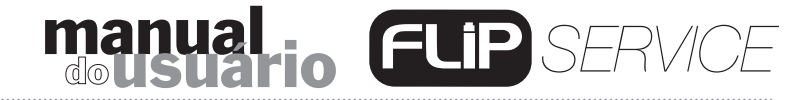

4- Em WAN Setting selecione (1) "PPPoE", (2) digite o *User Name* e o *Password* fornecidos pela sua provedora de Internet e clique em (3) "Submit".

| Endereço 🛞 http://192.168.123.1:23858/log | gin.cgi       |                          | ✓ ⇒ Ii |
|-------------------------------------------|---------------|--------------------------|--------|
| 🚡 🔹 🗜 🐞 VoIP Web Management               |               |                          |        |
|                                           | WAN Setting   |                          |        |
| brastel                                   | IP Type:      | ○ Fixed IP ○ DHCP Client |        |
| telecom                                   | IP:           | 0.0.0.0                  |        |
| V-ID DLawa Adamtaa                        | Mask:         | 0.0.0.0                  |        |
| Configuration Menu                        | Gateway:      | 0.0.0.0                  |        |
|                                           | DNS Server1:  | 0.0.0.0                  |        |
| Phone Book                                | DNS Server2:  | 0.0.0.0                  |        |
| Phone Setting                             | MAC:          | 00304f544fb5             |        |
| Network                                   | Host Name:    | VOIP_TA1S                |        |
| SIP Settings                              | PPPoE Setting |                          |        |
| NAT Trans.                                | Password:     | 2                        |        |
| Advanced Settings                         | Service Name: |                          |        |
| System Auth.                              | 8             | Submit Reset             |        |
|                                           |               | a Intern                 | net 🔹  |

5- No menu, clique em "Save & Reboot".

| brastel                                  | Note Information                                                            |
|------------------------------------------|-----------------------------------------------------------------------------|
| VoIP Phone Adapter<br>Configuration Menu |                                                                             |
| SIP Settings 🛛 🔺                         | This page inform user important information.                                |
|                                          | Configure OK.                                                               |
| NAT Trans.                               | You have to <b>save</b> and <b>reboot</b> the VoIP to effect those changes. |
| Advanced Settings                        |                                                                             |
| System Auth.                             |                                                                             |
| Save & Reboot                            |                                                                             |
| System Settings                          |                                                                             |
| Reboot without Saving                    |                                                                             |
| < >                                      |                                                                             |
| <u>e</u>                                 | 🚳 Internet                                                                  |

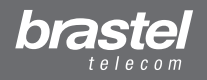

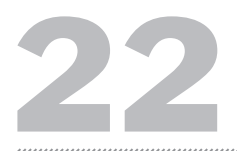

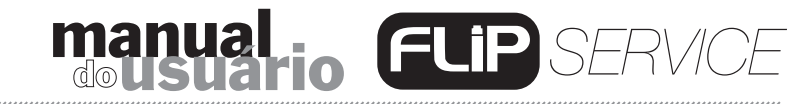

6- Na tela "Save & Reboot", clique em "Save".

|                                                          | Save & Reboot                            |   |
|----------------------------------------------------------|------------------------------------------|---|
| VoIP Phone Adapter<br>Configuration Menu<br>SIP Settings | You have to save changes to effect them. |   |
| NAT Trans.                                               | Save Changes:                            |   |
| Advanced Settings                                        |                                          |   |
| System Auth.                                             |                                          |   |
| Save & Reboot                                            |                                          |   |
| System Settings                                          |                                          |   |
| Reboot without Saving                                    |                                          |   |
| < > <                                                    | III                                      | > |

**7-** Aguarde alguns minutos (5 a 10 minutos). Tente conectar a internet. Se ocorrer a conexão, a configuração está pronta.

#### Se não conseguir acessar a Internet

Na página de configuração do ATA, clique em "**Network**", e no submenu, clique em "**Network Status**".

A configuração do PPPoE foi feita corretamente se os dados aparecerem como na tela abaixo (valores diferentes de zero). Os números são de referência e, normalmente, não estão em sequência.

| brastel<br>International Calling Service | Network            | Network Status This page shows current status of network interfaces of the system. |  |  |
|------------------------------------------|--------------------|------------------------------------------------------------------------------------|--|--|
| VoIP Phone Adapter<br>Configuration Menu | This page shows cu |                                                                                    |  |  |
| Phone Book                               | Interface 0        |                                                                                    |  |  |
| Phone Setting                            | Type:              | PPPoE Client<br>210.211.212.213                                                    |  |  |
| Network                                  | Mask:              | 255.255.255.0                                                                      |  |  |
|                                          | DNS Server 1:      | 110.111.112.113                                                                    |  |  |
| SIP Settings                             | DNS Server 2:      | 110.111.112.113                                                                    |  |  |

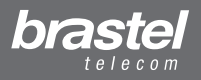

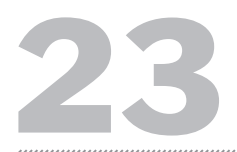

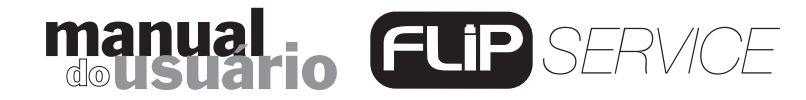

Se a configuração não foi feita corretamente, os dados aparecerão como na tela abaixo (valores iguais a zero).

| International Calling Service | Network                                            | Status                                                   |                |
|-------------------------------|----------------------------------------------------|----------------------------------------------------------|----------------|
|                               | This page shows cu                                 | rrent status of network interfaces o                     | of the system. |
| Phone Book                    | Interface 0                                        |                                                          |                |
|                               |                                                    |                                                          |                |
| Phone Setting                 | Type:                                              | PPPoE Client                                             |                |
| Phone Setting                 | = Type:<br>IP:                                     | PPPoE Client<br>0.0.0.0                                  |                |
| Phone Setting                 | = Type:<br>IP:<br>Mask:                            | PPPoE Client<br>0.0.0.0<br>0.0.0.0                       |                |
| Phone Setting<br>Network      | ≡ Type:<br>IP:<br>Mask:<br>Gateway:                | PPPoE Client<br>0.0.0.0<br>0.0.0.0<br>0.0.0.0            |                |
| Phone Setting<br>Network      | Type:<br>IP:<br>Mask:<br>Gateway:<br>DNS Server 1: | PPPoE Client<br>0.0.0.0<br>0.0.0.0<br>0.0.0.0<br>0.0.0.0 |                |

Repita o passo 2 para fazer a reconfiguração no aparelho ATA.

**NOTA**: Caso o IP, Mask e Gateway apresentem valores diferentes de zero, mas o DNS Server 1 e DNS Server 2 estejam nulos, você deverá digitar esses dados manualmente (dados fornecidos pela sua provedora de Internet).

| International Calify Service | Network            | Network Status                                     |  |  |
|------------------------------|--------------------|----------------------------------------------------|--|--|
| Configuration Menu           |                    |                                                    |  |  |
|                              | This page shows cu | irrent status of network interfaces of the system. |  |  |
| Phone Book                   | Interface 0        |                                                    |  |  |
| Dhone Setting                | Type:              | PPPoE Client                                       |  |  |
| Phone security               | IP:                | 219.160.124.203                                    |  |  |
|                              | Mask:              | 255.255.255.0                                      |  |  |
| Network                      | Gateway:           | 221.113.130.145                                    |  |  |
| SIP Settings                 | DNS Server 1:      | 0.0.0.0                                            |  |  |
|                              | DNS Server 2:      | 0.0.0.0                                            |  |  |

Se mesmo completando o procedimento acima nao for possível conectar-se a internet, favor contactar o Serviço de Atendimento ao Cliente.

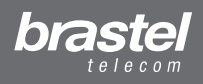

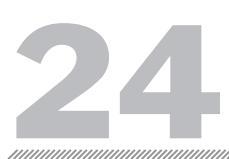

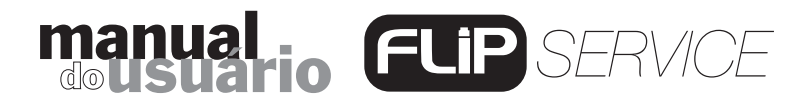

### ANEXO III Como configurar o DHCP no Windows

O DHCP - Dynamic Host Configuration Protocol (Protocolo de Configuração de Host Dinâmico) – é um protocolo usado para obter informações de endereço IP de um servidor DNS (Sistema de Nomes de Domínio). Por exemplo, quando digitamos www.brastel.com, o DNS traduz este nome para um endereço IP para encontrá-lo na Internet (www.brastel.com = 66.20.143.231.)

### **Procedimento**

1. Clique em *"Iniciar" > "Painel de Control" > "Conexões de Rede e Internet" > "Conexões de Rede"*.

2. Com o botão direito do mouse, clique em "Conexão Local" e depois em "Propriedades".

3. Na guia Geral, clique em "Protocolo Internet (TCP/IP)" > "Propriedades".

4. Na tela "*Propriedades de Protocolo TCP/IP*" selecione os seguintes itens, como na tela abaixo:

| General Alternate Configuration<br>You can get IP settings assigned automatically if your network supports<br>this capability. Otherwise, you need to ask your network administrator for<br>the appropriate IP settings |                                                        |
|----------------------------------------------------------------------------------------------------|--------------------------------------------------------|
| Obtain an IP address automatically     O Use the following IP address:                                                                                                    | Obter um endereço<br>IP automaticamente                |
| IP address:                                                                                                    |                                                        |
| Obtain DNS server address automatically     Use the following DNS server addresses:     Preferred DNS server:     Alternate DNS server:                                                                                 | Obter o endereço dos servidores<br>DNS automaticamente |
| Advanced OK Cancel                                                                                                    |                                                        |

- 5. Click em "OK".
- 6. Reinicie o computador.

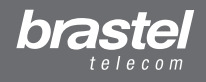